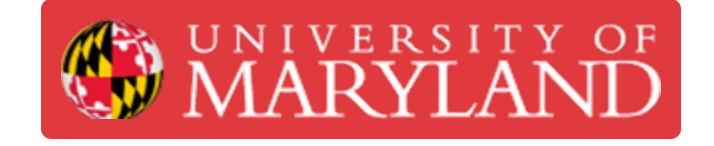

## **Build Plate Leveling**

How to level the build plate on the Ultimakers 2+ and 3

Written By: Rebecca Marie Hirshon

## Introduction

This guide demonstrates the steps to use active leveling to level the build plate on the Ultimaker 3 as well as the steps to use manual leveling on the Ultimaker 2+ or 3.

References: <u>Ultimaker 2 Printer: Leveling the Build Plate</u>, <u>Build plate leveling for the Ultimaker 2+</u>

This document was generated on 2021-12-27 08:44:21 AM (MST).

## Step 1 — Active Leveling

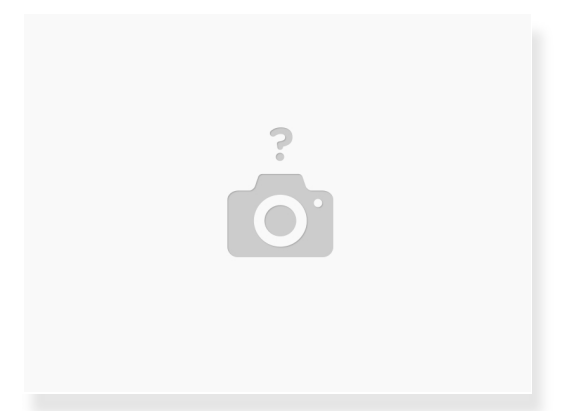

- In the Ultimaker menu on the printer
  - Select "System"
  - Select "Build plate"
  - Select "Active leveling"
- Let the printer level itself

⚠ This feature is only available on the Ultimaker 3

This document was generated on 2021-12-27 08:44:21 AM (MST).

## Step 2 — Manual Leveling

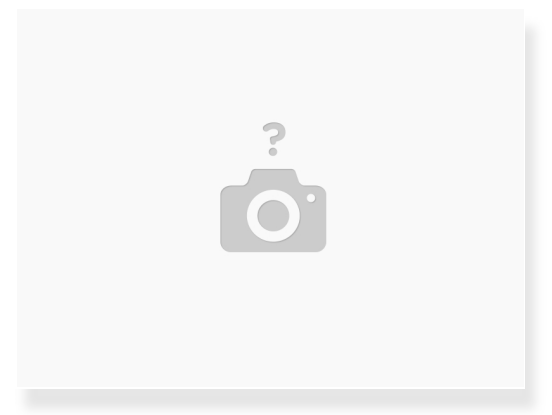

- Select "Manual leveling" instead of "Active leveling" in the Ultimaker menu
  - Follow the steps of the wizard
    - The center back is raised and lowered by the knob on the front of the printer while the front left and right are adjusted by the screws on the printer
    - If you cannot find the calibration card, a piece of printer paper will work
    - You want the nozzle close enough to have some friction while still being able to move the paper freely
- This works for both the Ultimaker 2+ and the Ultimaker 3

This document was generated on 2021-12-27 08:44:21 AM (MST).